## Інструкція з поповнення рахунку через Приват24:

**1.** Увійдіть у застосунок Приват24 (<u>Google Play</u> / <u>App Store</u>) або на сайті <u>https://next.privat24.ua</u> та перейдіть в нижньому меню до вкладки «Сервіси».

2. У переліку категорій сервісів натисніть «Платежі».

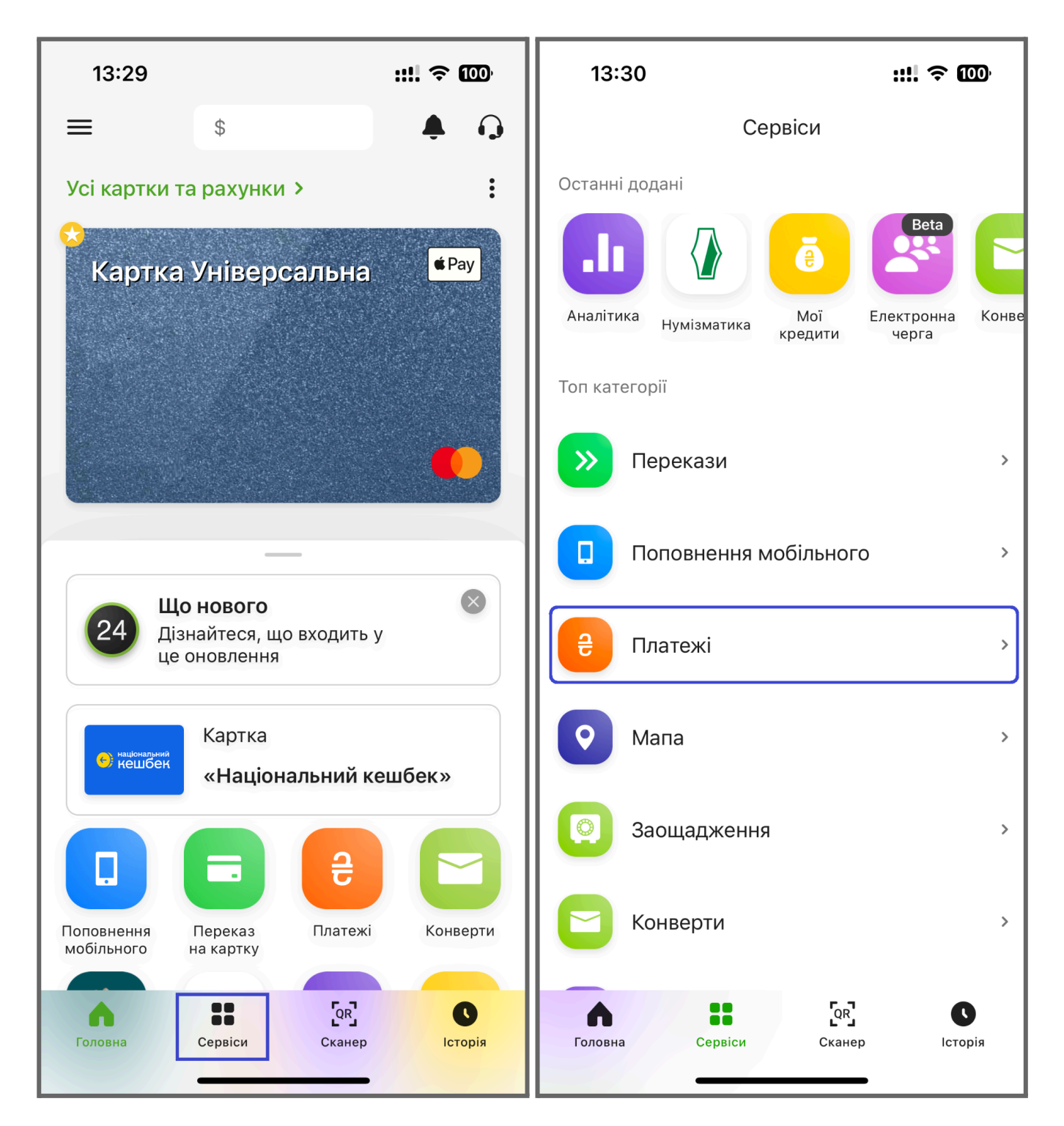

- **3.** Напишіть у пошуку назву компанії кирилицею «Макснет».
- **4.** У запропонованому переліку оберіть «Макснет» Група послуг.

| 13:30 <b>::!! ຈ ឈ</b>                                 |                                                                         |   |   |       |          |                | 13:31 <b>::!! ? @</b> |             |                |                    | D,   |      |       |       |       |    |   |   |   |   |           |
|-------------------------------------------------------|-------------------------------------------------------------------------|---|---|-------|----------|----------------|-----------------------|-------------|----------------|--------------------|------|------|-------|-------|-------|----|---|---|---|---|-----------|
| ←                                                     | - Харків >                                                              |   |   |       |          |                | ← Харків >            |             |                |                    |      |      |       |       |       |    |   |   |   |   |           |
| Q ЄДРПОУ, IBAN або назва X                            |                                                                         |   |   |       |          | <b>Q</b> Ma    | аксне                 | ſ           |                |                    |      |      |       | )     | ×     |    |   |   |   |   |           |
| Популярні компанії<br>Комунальні платежі м. Харків та |                                                                         |   |   |       |          |                |                       | MAł<br>Груг | КСНЕ<br>на пос | Е <b>Т</b><br>Слуг | Ha   | атис | сніть | ∍ ту⊺ | -     | >  |   |   |   |   |           |
| Ĺ                                                     | Харківська область     Група послуг                                     |   |   |       |          | За реквізитами |                       |             |                |                    |      |      |       |       |       |    |   |   |   |   |           |
| C                                                     | Харківводоканал, КП<br>Водоканал і каналізація                          |   |   |       |          |                |                       |             |                |                    |      |      |       |       |       |    |   |   |   |   |           |
| КП Харківські теплові мережі<br>Тепло                 |                                                                         |   |   |       |          |                |                       |             |                |                    |      |      |       |       |       |    |   |   |   |   |           |
| C                                                     | ПрАТ Харківенергозбут<br>(населення, за е/енергію) ЄК<br>Електроенергія |   |   |       |          |                |                       | >           |                |                    |      |      |       |       |       |    |   |   |   |   |           |
| Й                                                     | Ц                                                                       | У | К | е     | Н        | Г              | ш                     | щ           | 3              | X                  | й    | Ц    | У     | К     | е     | Н  | Г | ш | Щ | 3 | x         |
| φ                                                     | Ы                                                                       | В | а | П     | р        | 0              | Л                     | Д           | ж              | Э                  | φ    | Ы    | В     | а     | П     | р  | 0 | Л | Д | ж | Э         |
| Ŷ                                                     | Я                                                                       | Ч | С | М     | И        | Т              | Ь                     | б           | Ю              | $\bigotimes$       | Ŷ    | Я    | Ч     | С     | М     | И  | Т | Ь | б | Ю | $\otimes$ |
| 123                                                   | 123 😧 Пробел                                                            |   |   | Готоі | во       | 123            | 3                     |             |                | П                  | робе | ел   |       |       | Готов | 30 |   |   |   |   |           |
| <b></b>                                               |                                                                         |   |   | Q     | <u>,</u> |                |                       |             |                | Ŷ                  |      | )    |       |       |       |    |   |   |   |   |           |

## Важливо!

При некоректному відображенні результатів переконайтеся, що обрано м. Харків для пошуку.

| 13:31               |          |   |   |   |   |   |    | ::!! < | <u> </u> | D,        |
|---------------------|----------|---|---|---|---|---|----|--------|----------|-----------|
| <b>←</b>            |          | Q |   |   |   |   |    |        |          |           |
| Ха                  | Харків   |   |   |   |   |   |    |        |          |           |
| Ки                  | Київ     |   |   |   |   |   |    |        |          |           |
| Дн                  | Дніпро   |   |   |   |   |   |    |        |          |           |
| Од                  | Одеса    |   |   |   |   |   |    |        |          |           |
| Ль                  | вів      |   |   |   |   |   |    |        |          |           |
|                     |          |   |   |   |   |   |    |        |          |           |
|                     |          |   |   |   |   |   |    |        |          |           |
|                     |          |   |   |   |   |   |    |        |          |           |
| Й                   | Ц        | У | К | E | Η | Г | Ш  | Щ      | 3        | X         |
| Φ                   | ФЫВАПРОЛ |   |   |   |   |   |    | Д      | ж        | Э         |
|                     | Я        | Ч | С | Μ | И | Τ | Ь  | Б      | Ю        | $\otimes$ |
| 123 😂 Пробел Готово |          |   |   |   |   |   | 30 |        |          |           |
|                     |          |   |   |   | Q | ) |    |        |          |           |

5. Введіть номер особового рахунку та суму до сплати. Натисніть кнопку «Продовжити».

| 13:31 <b>::!! 주 መ</b>                                  | 13:33 <b>::!! ? @</b>                                  |
|--------------------------------------------------------|--------------------------------------------------------|
| ← МАКСНЕТ                                              | 🦊 с макснет                                            |
| Особовий рахунок/Телефон                               | Особовий рахунок/Телефон                               |
| Заповніть поле                                         | *****                                                  |
| Вказане значення повинно бути не більше 20-ти символів | Вказане значення повинно бути не більше 20-ти символів |
| Сума до сплати                                         | Сума до сплати                                         |
| Вкажіть суму                                           | 100                                                    |
|                                                        |                                                        |
|                                                        |                                                        |
|                                                        |                                                        |
|                                                        |                                                        |
|                                                        |                                                        |
|                                                        |                                                        |
|                                                        |                                                        |
|                                                        |                                                        |
|                                                        |                                                        |
| Продовжити                                             | Продовжити                                             |
|                                                        |                                                        |

**6.** Додайте адресу з переліку збережених або натисніть «Додати нову адресу», щоб прикріпити платіжний шаблон до потрібної адреси.

| 13:33 ┥                                  | ::!! ? @     | 13:34    | ::!! ? @)                |
|------------------------------------------|--------------|----------|--------------------------|
| ~ <b>Q</b>                               |              | <b>←</b> | Адреси                   |
| Додати адресу                            | >            | вул.     | , буд. , кв. , м. Харків |
| Вибрати все                              |              |          |                          |
| Інтернет/АТБ/ЦТБ                         | (j)          |          |                          |
|                                          | -75.00 UAH   |          |                          |
| Сума                                     |              |          |                          |
| 75.0                                     | UAH          |          |                          |
|                                          |              |          |                          |
| Резервне живлення<br>Фоп кулик марина ол | іегівна      |          |                          |
|                                          | -25.00 UAH   |          |                          |
| Сума                                     |              |          |                          |
| 25.0                                     | UAH          |          |                          |
|                                          |              |          |                          |
| + Додати послу                           | игу          |          |                          |
| До сплати                                | 100.0 UAH    |          |                          |
|                                          |              |          | Додати нову адресу       |
| З картки                                 | усі картки У |          |                          |

**7.** Оберіть інтернет-картку, на якій є достатня сума для оплати, або введіть дані картки самостійно. Натисніть кнопку «Продовжити».

| До сплат | и 100.0 UAH                   | До сплати    | 100.0 UAH    |  |  |
|----------|-------------------------------|--------------|--------------|--|--|
| 3 картки | Усі картки 🔉                  | 3 картки     | Усі картки 🗲 |  |  |
|          | 🌔 ••••<br>Картка Універсальна | Номер картки |              |  |  |
|          |                               | MM/YY        | CVV O        |  |  |
|          |                               |              |              |  |  |
|          | Продовжити                    | Продовжити   |              |  |  |

8. Для підтвердження платежу натисніть кнопку «Сплатити».

Час обробки платежу залежить від банку. Зазвичай кошти надходять на рахунок протягом 15 хвилин.

| 13:34                                                                       | ::!! ? @                    | 13:35              | ::!! 奈 ᡂ         |  |  |  |  |  |
|-----------------------------------------------------------------------------|-----------------------------|--------------------|------------------|--|--|--|--|--|
| 🔶 Підтверджен                                                               | ння                         | 🔶 Резул            | ьтат             |  |  |  |  |  |
| <b>♀</b> вул., буд.<br>Харків                                               | , кв. 34, м.                | ✓<br>Платіж успішн | ,<br>ю проведено |  |  |  |  |  |
| 😧 Інтернет/АТБ/ЦТБ                                                          | 75.00 UAH ∨                 | 📆 Інтернет/АТБ/ЦТБ | 75.00 UAH 🗸      |  |  |  |  |  |
| 🞛 Резервне живлення                                                         | 25.00 UAH 💙                 | Резервне живлення  | я 25.00 UAH 🗡    |  |  |  |  |  |
| <ul> <li>Без комісії за викори кредитних коштів</li> <li>Комісія</li> </ul> | <b>стання</b><br>100.00 UAH |                    |                  |  |  |  |  |  |
| Комісія<br>До зарахування<br>————————————————————<br>Сума                   | 100.00 UAH<br>1.00 UAH<br>  |                    |                  |  |  |  |  |  |
| Сплатити На головну                                                         |                             |                    |                  |  |  |  |  |  |

## Додатково: Інструкція з видалення попереднього шаблону на оплату

• У переліку категорій перейдіть до сервісу «Платежі».

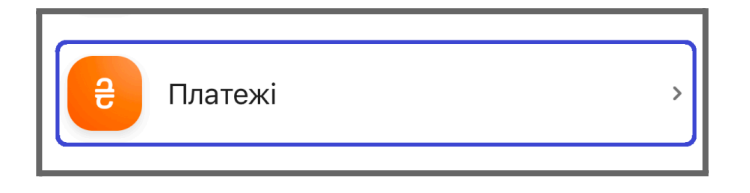

• Виберіть адресу серед «Популярні шаблони», до якої прикріплено платіжний шаблон.

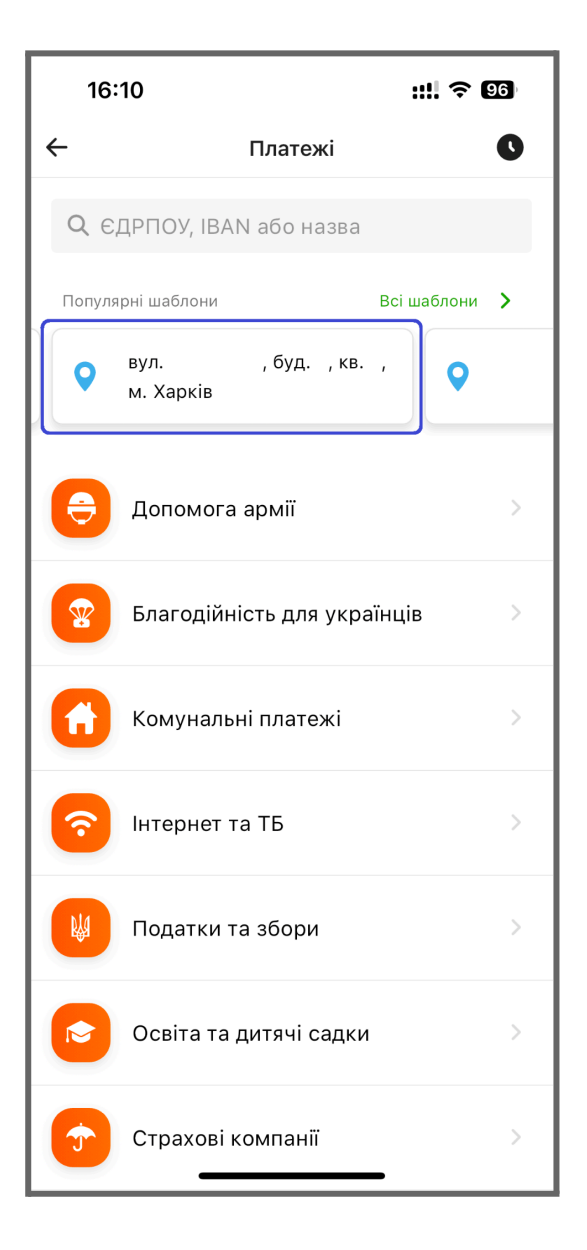

• Знайдіть необхідний платіжний шаблон. Змахніть напис вліво. Натисніть кнопку «Видалити».

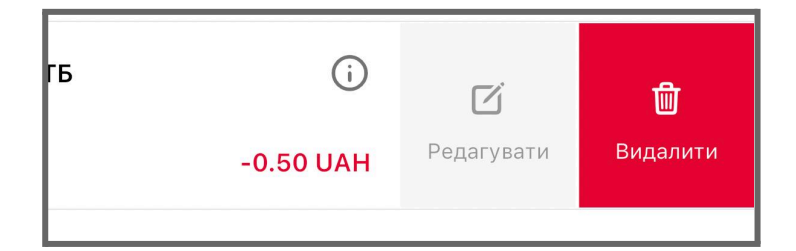